## Windows Thunderbird 10.0 ■新規設定方法

※Thunderbird 10.0がインストールされていることが前提です。
※設定には、当社の「電子メールアドレス設定書」が必要ですので、あらかじめご用意ください。
お手元にない方は、OCTVまでご連絡ください。

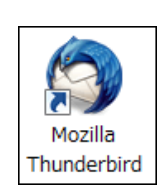

Mozilla Thunderbird10.0 を起動します。

注)初めてThunderbirdを起動した場合は、 【3】の画面が表示されますので、【3】に進んでください。

## [2]

 $\begin{bmatrix} 1 \end{bmatrix}$ 

| 受信・ 📝 作成 🚺            | PFLAM                                                                                      | すべてのメッセージを検索 < Ctrl+K> |  |
|-----------------------|--------------------------------------------------------------------------------------------|------------------------|--|
| ローカルフォルダ              |                                                                                            |                        |  |
| べてのフォルダ 🔺<br>ローカルフォルグ | 📩 Thunderbird Mail - 🗆                                                                     | カルフォルダ                 |  |
|                       | アカウント                                                                                      |                        |  |
|                       | 🌼 このアカウントの設定を表示する                                                                          |                        |  |
|                       | 新しいアカウントを作成する                                                                              |                        |  |
|                       |                                                                                            |                        |  |
|                       | 高度众機能                                                                                      |                        |  |
|                       | <ul> <li> <del>高度な機能</del> <ul> <li>                        メッセージを検索する</li></ul></li></ul> |                        |  |
|                       | <ul> <li></li></ul>                                                                        | 12                     |  |
|                       | <ul> <li>高度な機能</li> <li>ペ メッセージを使用する</li> <li>◆ メッセージフィルタの段注を変更</li> </ul>                 | 78                     |  |

Thunderbird が起動します。

フォルダー覧から、[ローカルフォルダ]を選択し、 [新しいアカウントを作成する]を選択します。

## 【3】

| メールアカウント設定                                                                                     |
|------------------------------------------------------------------------------------------------|
| あなたのお名前(W): OCTV太郎 受<br>メールアドレス(L): abcd@f1.octv.ne.jp<br>パスワード(P): ●●●●●●●<br>レ パスワードを記憶する(M) |
|                                                                                                |
|                                                                                                |
| 徳ける(Q) [キャンセル( <u>A</u> )]                                                                     |
|                                                                                                |

[メールアカウント設定]画面が表示されます。

【あなたのお名前】 自由に入力して下さい。 ここで入力した内容が送信メールの送信者として表示され ます。 例:OCTV太郎

【メールアドレス】 「電子メールアドレス設定書」(以下「設定書」)の [電子メールアドレス]を入力します。 例:abcd@f1.octv.ne.jp

【パスワード】 「設定書」の[パスワード]を入力します。 例:ab01cd23

[続ける]で進みます

【4】

| メール | アカウント設定                                |                                            | X |
|-----|----------------------------------------|--------------------------------------------|---|
|     |                                        |                                            |   |
|     | あなたのお名前・                               | (M): OCTV太郎 受信者に表示される名前です。                 |   |
|     | メールアドレス(ビ                              | ): abcd@f1.octv.ne.jp                      |   |
|     | <u>パスワード(P</u> )                       | ): ••••••                                  |   |
|     |                                        | ☑ パスワードを記憶する( <u>M</u> )                   |   |
|     |                                        |                                            |   |
|     | アカウント設定が、                              | →般的なサーバタで検索したことにより見つかりました。                 |   |
|     | ////////////////////////////////////// |                                            |   |
|     |                                        |                                            |   |
|     | 受信サーバ: P                               | OP3, pop.f1.octv.ne.jp, SSL                |   |
|     | 送信サーバ: S                               | MTP, smtp.f1.octv.ne.jp, STARTTLS          |   |
|     | ユーザ名: a                                | bcd                                        |   |
|     |                                        |                                            |   |
|     |                                        |                                            |   |
|     | 手動設定(M)                                | <b>アカウント作成(<u>C</u>)</b> キャンセル( <u>A</u> ) |   |
|     |                                        |                                            |   |

[5]

| あなたのお名前回の              | OCTV.    | 大郎            | <b>光信者に許</b> | 示約為 | 8417       | ti.  |                     |     |                              |     |
|------------------------|----------|---------------|--------------|-----|------------|------|---------------------|-----|------------------------------|-----|
| x-JUPFU2(L) abcdill    |          | octv.ne.jp    |              |     |            |      |                     |     |                              |     |
| 1027-14(D)             | ****     |               |              |     |            |      |                     |     |                              |     |
|                        | 100      | ードを記憶する       | 66           |     |            |      |                     |     |                              |     |
|                        |          |               |              |     | m-h        | 19 B |                     |     | 1917 Art.                    |     |
| 235 5 2                |          | 11-7 x00,21   | ñ.           |     |            |      |                     |     |                              |     |
| 受信サーバ [POP             | 3 💌      | pop.fl.octv.n | in.<br>tip   |     | 995        | ۲    | SSL/TLS             |     | (通常の/12/ワード120日              |     |
| 受信サーバ POP<br>通信サーバ SMT | 3 💌<br>P | pop f1.octv.n | nip<br>Mip   | ~   | 995<br>587 | > >  | SSL/TLS<br>STARTTLS | 2 2 | 通常のパスワードE20正<br>通常のパスワードE20正 | 2 2 |

自動的にサーバーの検索処理を行った後、 [アカウント設定が、一般的なサーバ名で検索したことに より見つかりました。]と表示されます。

[手動設定]を選択します。

左の画面が表示されます。

【ユーザ名】 「電子メールアドレス設定書」の[電子メールアドレス]を入 力します。 例:abcd@f1.octv.ne.jp

[アカウント作成]でこの画面を終了します。

これで、メールの設定は完了です。